**信息更新流程:**请您在阳光七采电子商务平台进行登录,网址:<u>https://www.norincogroup-ebuy.com/</u>登录成功后点击我的平台-会员中心-基本信息维护-会员基本信息,对营业执照进行维护,更名单位还需要同时更新管理员证明

1. 登录平台首页,并点击"我的平台"。

| <b>旧光七采</b><br>NORINCCGROUP-EBUY |          |                  |                    |                 |                                                   | 合 关于我们           |    |
|----------------------------------|----------|------------------|--------------------|-----------------|---------------------------------------------------|------------------|----|
| 首页 🗄                             | ▶ 网上采购   | 销售平台 供应商管        | 理 帮助中心             | 开放合作 管理中心       | 社会责任 非会员专区                                        |                  |    |
| ¥<br>J                           |          |                  | 需求<br><del>花</del> |                 |                                                   |                  |    |
| 1000 平台                          | 公告育在区    | 《于平台发布《采购企业物流需求编 |                    | · 故旗旧物资委托   更多。 | ▶ 业务资讯                                            | 点击更多             |    |
|                                  |          |                  |                    |                 | • 🔲 化工二厂工商破损木门维修现                                 | 2022-04-15 17:43 | _  |
|                                  | CA       |                  |                    | <b>A</b>        | · 🔝 化工二厂工房蒸汽管线装造展                                 | 2022-04-15 17:41 | ¢  |
|                                  |          |                  |                    |                 | <ul> <li>         ・         ・         ・</li></ul> | 2022-04-15 17:36 | 联系 |
| 电                                | 子招投标     | 网上超市             | 询价交易               | 废旧物资            | - 🛄 热微辞三通 攀                                       | 2022-04-15 17:25 | 我们 |
|                                  | <b>E</b> |                  |                    |                 | · · · · · · · · · · · · · · · · · · ·             | 2022-04-15 17:19 |    |
|                                  | EY       |                  | <b>1</b>           |                 | · 回四子傳染等例价单                                       | 2022-04-15 17:12 |    |
| 19                               | 肖售平台     | 供应商管理            | 管理中心               | 社会责任            | - 10 1980/2<br>                                   | 2022 04 45 42.05 |    |

2. 点击"会员中心"-"基本信息维护"-"会员基本信息"

| 金馬中心 きんかい                                | 1:会员基本信息                  |                                                                                                    |
|------------------------------------------|---------------------------|----------------------------------------------------------------------------------------------------|
| ########                                 | 基本信息 其他信息                 |                                                                                                    |
| 会员基本信息                                   |                           |                                                                                                    |
| 完成信息管理<br>银行信息管理                         | * 公司名称:                   | WHEN ARE A DESIGN AND A DESIGN AND A DESIGN  |
| 兵工账户管理                                   | 温馨提示:                     | 榜改公司名称请同时上传企业最新证据信息。                                                                                                    |
| 成長単位管理                                   | * 公司箋称:                   | 1011-101                                                                                                    |
| 交易角色管理 ~ 数本公平 ~                          | *是否为集团系统内企业:              | 6 B 0 Z                                                                                                    |
| 工作平台                                     | • 请选择所雇集品。                | A FRANKER - THE A                                                                                                    |
| <ul> <li>         • 小人中心     </li> </ul> | * 上級单位名称:                 |                                                                                                    |
| AND AND AND AND AND AND AND AND AND AND  | *法定代表人姓名                  | and .                                                                                                    |
|                                          | * 管理员姓名:                  | all.                                                                                                    |
|                                          | * 注册国别:                   | μ. v                                                                                                    |
|                                          | <ul> <li>注册地址:</li> </ul> | 北京市                                                                                                    |
|                                          |                           | and the second second s |
|                                          | * 公司地址:                   | · · · · · · · · · · · · ·                                                                                                    |
|                                          |                           | The second second                                                                                                    |
|                                          | • 双小牌印刷灯间。                |                                                                                                    |

3. 在此更新企业基本信息及营业执照信息

| ■ 工作平台<br>■ 工作平台 * 法定代表人姓名: |                                                                                                    |
|-----------------------------|----------------------------------------------------------------------------------------------------|
| * 管理员姓名:<br>* 管理员姓名:        | -                                                                                                    |
| * 注册国际:                     | ФЩ                                                                                                    |
| - 1999                      | anna a anna a Nata a                                                                                                    |
|                             | AND RECEIPTING TO                                                                                                    |
| * 公司地址                      | And the second second sec |
|                             | resolution interview in                                                                                                    |
| * 平台管理员证明:                  | Bill Bill Harrison Bill Bill Bill Bill Bill Bill Bill Bil                                                                                                    |
| * 执照类型:-                    |                                                                                                    |
| * 统一社会值用代码:                 | Collinea .                                                                                                    |
| * 調地地震*                     | 演上传发金纨感知高件,图片缩式jpggit,pggpeg.pdt 上标到简件 查會                                                                                                    |
|                             |                                                                                                    |
|                             | 修改并握交                                                                                                    |
|                             |                                                                                                    |
|                             |                                                                                                    |
|                             |                                                                                                    |
|                             |                                                                                                    |
|                             |                                                                                                    |

4. 提交完成后,平台将在2工作日内审核,请您注意查看审核结果。